AKA: To set up a Purchased Item that is supplied in packs but issued out as individual items.

1. Create the Part, add Warehouse, etc. Back to Part / Detail. Change Purchasing Primary UOM to PK.

| Part Maintenance               |                                                                           | - 0                                 | × |
|--------------------------------|---------------------------------------------------------------------------|-------------------------------------|---|
| <u>File Edit Tools Actions</u> | Help                                                                      |                                     |   |
| () • 😫 🗶 🐽 💭 🕸                 | ) グ ダ 米 仑 昆 ハ 茜 🔍 🔍 BRC0001 🔹 🕨 🕅                                         |                                     |   |
| Part 🛛                         | Part Maintenance                                                          |                                     | ą |
| A Parts                        | Part Accounting Reporting Integrations Attributes                         |                                     |   |
| ⊿ Sites (1)                    | Detail Descriptions Revisions Alternates UOMs Lots Sites Material Nesting |                                     |   |
| Main Plant<br>Revisions        | Part BRC0001 Global Lock                                                  | Global                              |   |
|                                | Description: Blue Roll Conundrum Search: Blue Rol                         | Inactive 🗹                          |   |
|                                | Type: Purchased •                                                         | PLM:                                |   |
|                                | UOM Class: Count   Hold:                                                  |                                     |   |
|                                | Inventory: Sales: Purchasing:                                             | -                                   |   |
|                                | Primary UOMs: EA 🔹 EA 🔹 PK 🔫 1                                            |                                     |   |
|                                | Sales Unit Price: 0.00000 /1 - EA Bulk Issue: Run Out: C                  | Engineering Req: 1<br>Web Saleable: |   |

2. Go to Part / UOMs / List. In the PK line, change the Factor to 6. SAVE the record.

| Part Maintenance      |               |                     |                   |                  |                     |            |                 |               | -   |                  | ×        |  |
|-----------------------|---------------|---------------------|-------------------|------------------|---------------------|------------|-----------------|---------------|-----|------------------|----------|--|
| File Edit Tools Actio | ns <u>H</u> e | alp<br>Ø ≪ 🗶 @      |                   | BRC00            | 01                  | • • •      |                 |               |     |                  |          |  |
| Part                  | <b>д</b> Ра   | art Maintenance     |                   |                  |                     |            |                 |               |     |                  | д        |  |
| A Parts               |               | Part Accounting     | Reporting Integra | tions Attributes |                     |            |                 |               |     | b Track Part Spe |          |  |
| △ Sites (1)           | (             | Detail Descriptions | Revisions Alte    | rnates UOMs      | Lots Sites Material | Nesting    |                 |               |     |                  |          |  |
| Main Pla<br>Revisions | nt (          | Detail List         |                   |                  |                     |            |                 |               |     |                  |          |  |
|                       | Part UOMs     |                     |                   |                  |                     |            |                 |               |     |                  |          |  |
|                       |               | UOMCode             | Description       | 1 UOM            | Operator            | Factor     | Base Equivalent | Part Specific | Web | Track            | Part Spe |  |
|                       |               | DZ                  | Dozen             | 1 DZ             | Multiply            | 12.0000000 | = 12.0000000 EA |               |     |                  |          |  |
|                       |               | EA                  | Each              | 1 EA             | Multiply            | 1.0000000  | = 1.0000000 EA  |               |     |                  |          |  |
|                       |               | PK                  | Pack              | 1 PK             | Multiply            | 6.0000000  | = 6 EA          |               |     |                  |          |  |
|                       |               |                     |                   |                  |                     | 2          |                 |               |     |                  |          |  |

3. Add the Supplier Price List. It is very important to make sure the Supplier UOM in here is set to PK. If it is not, then you may not have saved the record.

| Supplier Price List          |                              |                                                       |                       |   |                             | - |  | × |  |
|------------------------------|------------------------------|-------------------------------------------------------|-----------------------|---|-----------------------------|---|--|---|--|
| Eile Edit Tools Actions Help |                              | 11 IC C M6                                            | 0 Cleaning Supplies L | m |                             |   |  |   |  |
| Supplier Price List 4        | Supplier                     | pplier Price List                                     |                       |   |                             |   |  |   |  |
| Supplier                     |                              |                                                       |                       |   |                             |   |  |   |  |
|                              |                              | Supplier                                              | M6001                 |   | M60 Cleaning Supplies Lim   |   |  |   |  |
|                              |                              | Supplier Currency:                                    |                       |   |                             |   |  |   |  |
|                              | Parts Subcontract Operations |                                                       |                       |   |                             |   |  |   |  |
|                              | Detail                       | Detail List Price Breaks Supplier Parts RoHS Comments |                       |   |                             |   |  |   |  |
|                              |                              | Part                                                  | BRC0001               |   | Blue Roll Conundrum         |   |  |   |  |
|                              |                              | Supplier UOM:                                         | РК -3                 | • | Primary Supplier: 🔽         |   |  |   |  |
|                              |                              | Reference:                                            |                       |   | Approved Supplier:          |   |  |   |  |
|                              |                              |                                                       |                       |   | Default UOM for Purchasing: |   |  |   |  |
|                              |                              | Effective: 16/03/2                                    | 023                   |   | Minimum Line Value: 0.00000 |   |  |   |  |

 Create Purchase Order. Add the Line, the Suppler Qty will be in PK. We can order our Qty either way. Left alone, Our Qty is in EA, so typing 36 in the EA will leave a Supplier Qty of 6 PK.

| Purchase Order Entry                                                                                                    |                |                  |            |               |                        |                |                     | -          |               | ×       |
|----------------------------------------------------------------------------------------------------|----------------|------------------|------------|---------------|------------------------|----------------|---------------------|------------|---------------|---------|
| <u>File Edit T</u> ools <u>Actions Hel</u>                                                                                                    | p              |                  |            |               |                        |                |                     |            |               |         |
| 🛛 • 🖽 🗙 🌬 🗇 🙆 🤇                                                                                                    | ) 🗸 🍵 🗶 i      |                  |            | 1225335       |                        | - D DI         | GBP (Doc)           | - 0        |               |         |
| Purchase Order Entry                                                                                                    | Purchase Order | Entry            |            |               |                        |                |                     |            |               | <b></b> |
| Purchase Orders PO: 1225335                                                                                                    | Summary Hea    | ader Lines Re    | eleases    |               |                        |                |                     |            |               |         |
| ⊿ Lines (1)                                                                                                    | Detail List N  | liscellaneous Ch | arges Com  | ments Inspec  | tion Tax               |                |                     |            |               |         |
| Line: BRC0001                                                                                                    |                | Line:            | 0 -        | D DI          |                        | Bu             | ıy For              |            | Inventory:    | •       |
|                                                                                                    | Job            |                  |            |               |                        |                |                     |            | ob Material:  | č       |
|                                                                                                    | Job            |                  |            | Asm 0         | ▪ MtI 0                | •              |                     | Subcontrac | t Operation:  | ŏ       |
|                                                                                                    | Sales Order    |                  |            |               |                        | Planning Co    | ontract             |            |               |         |
|                                                                                                    | Order/Line.    |                  | 0          | 0             |                        | 1              | Link To Contract: 🗌 | Contract   |               |         |
|                                                                                                    | Part/Due Date  |                  |            |               |                        | Quantity/C     | ost                 | -4-        |               | _       |
|                                                                                                    | Part/          | Rev BRC          | 0001       |               | •                      |                | Our Qty: 💿          |            | Supplier Qty  | r: 🔿    |
| Purchase Order Entry   Purchase Order Entry Purchase Order Entry   Purchase Order Entry Purchase Order Entry   Purchase Orders Summary Header Lines Releases   Porchase Order Entry Detail List Miscellaneous Charges Comments   Line: O   Dob Job   Job Job   Job Job <tr< td=""><td>drum</td><td></td><td></td><td>Our Qty:</td><td>36</td><td>EA</td><td>•</td></tr<> |                | drum             |            |               | Our Qty:               | 36             | EA                  | •          |               |         |
| Quantity/Cost                                                                                                    | 6              | nufacturar Mar   | e Sele     | Our Qty: (    | SI                     | upplier Qty: 🤇 | Supplier Qty:       | 6          | PK            | •       |
| Our Qty:                                                                                                    | 0 s            | upplier Qty: 🔘   |            | Our Qty:      | 32                     | EA 🔻           | Unit Price:         | 24.00000   | /1            | •       |
| Our Qty:                                                                                                    | 32             | EA 🔹             | s          | Supplier Qty: | 6                      | PK -           | Taxable: 🗹          | Override   | Conversion    | i: 🗆    |
| Supplier Qty:                                                                                                    | 6              | PK -             |            | Unit Price:   | 24.00000               | /1 -           | usive Pricing       | Overric    | le Price List | t 🗌     |
| Unit Price:                                                                                                    | 24.00000       | DZ I             | Dopus      | Taxable:      | Override C             | onversion:     |                     |            |               |         |
| Taxable:                                                                                                    | Override (     | EA E             | Eac (Exclu | isive Pricing | Override               | e Price List:  | Ext Cost:           |            | 144           | 1.00    |
| Tax Exclusive Pricing                                                                                                    | Overrid        | e Price List:    | Pac        | С             | onfigure               |                | Misc Chrg:          |            | C             | 0.00    |
|                                                                                                    |                | Due Dete:        |            | lesses.       | ation Description de 🗖 |                | Tax:                |            | C             | 0.00    |

- 5. Typing **34** in will still leave Supplier **6** PK as it will be rounded up to the nearest multiple. For the mathematically challenged, Our Qty can be changed to PK and a Pack qty added instead.
- 6. The UOM can be overridden if necessary. Just check the Option button and the Qty multiple can be changed on the supplier.
- 7. When receiving the good, we can see the original order was in EA, but it has converted it to the multiple.

| Receipt Tracker                             |                                            |                             |           |                               |             | - 0      | $\times$ |
|---------------------------------------------|--------------------------------------------|-----------------------------|-----------|-------------------------------|-------------|----------|----------|
| Eile Edit Tools Actions Help                |                                            | 1225335                     | • •       |                               |             |          |          |
| Receipt Tracker 4                           | Receipt Tracker                            |                             |           |                               |             |          | <b>Ļ</b> |
| eccipts Pack Slip: 1225335 Received         | Summary Header Lin<br>Detail List Duties 1 | ax Comments                 |           |                               |             |          |          |
| Arrived (1) Part: BRC0001 Qty: 6.00 UOM: PK | Packing Slip:                              | 1225335                     | Line: 0   | Global                        | Received:   | Arrived  |          |
| _                                           | Pack Line:                                 | BRC0001                     | - D D     | Unapproved                    | Complete: 🗹 | Complete |          |
|                                             | Part / Supplier Part<br>PO                 | 1225335 Line/Rel            | 1 1       | Receipt Type<br>Receipt Type: | Purchased   |          | •        |
|                                             | Our Part:                                  | BRC0001                     |           | Transaction Type:             | Inventory   |          | •        |
|                                             | Description:                               | Blue Roll Conundrum         |           | Quantities Ordered:           |             | 6 PK     |          |
|                                             | Supplier Part                              |                             |           | Arrived:                      |             | 0 PK     |          |
|                                             | Part                                       | BRC0001                     | •         | Received:                     |             | 0 PK     |          |
|                                             | Description                                | Blue Roll Conundrum         |           | Remaining:                    |             | 6 PK     |          |
|                                             | Purchase Code:                             |                             | -         | Transaction:                  |             | 36 EA    |          |
|                                             | Receiving Quantity<br>Our Qty:             | <ul> <li>Supplie</li> </ul> | er Qty: 🔿 | Reference:                    |             |          |          |
|                                             | Our Quantity:                              | 36 EA                       | • • Over  | rride: Due Date:              | 17/03/2023  |          |          |
|                                             | Supplier Qty:                              | 6 PK                        | Inspec    | ction: 🗌 Receipt Date:        |             |          |          |
|                                             | Location                                   |                             |           |                               |             |          |          |

8. In Part Transactions, we can see from the suppler pack of 6 multiples, quantities of each have been received in which will allow issuing as each, so 2 to the canteen, 3 to the toilets (be more economical here, think of sweetcorn), and 1 to the Bottom Sink (or should that be bidet?).

| Part Transactio                 | n History Tracker  |          |        |                    |          |                | -         |       | ×     |
|---------------------------------|--------------------|----------|--------|--------------------|----------|----------------|-----------|-------|-------|
| File <u>T</u> ools <u>A</u> cti | ons <u>H</u> elp   |          | RC0001 | •                  |          |                |           |       |       |
| Part Transaction His            | tory               |          |        |                    |          |                |           |       | Ф     |
| Part                            | BRC0001            |          |        | Site: Ma           | in Plant | •              |           |       |       |
| Descripti                       | ion: Blue Roll Con | undrum   |        | Cut Off Date: 16/0 | 03/2023  | -              |           |       |       |
|                                 |                    |          |        | Starting Date:     |          | -              |           |       |       |
| Retrieve                        |                    |          |        |                    |          |                |           |       |       |
|                                 |                    |          |        | Transon History    |          |                |           |       |       |
| Date                            | Туре               | Quantity | UOM    | Running Total      | UOM      | Trans Quantity | Trans UOM | Lot N | umber |
| 16/03/2023                      | PUR-STK            | 36.00    | EA     | 36.00              | EA       | 36.00          | EA        |       |       |
|                                 |                    |          |        |                    |          |                |           |       |       |